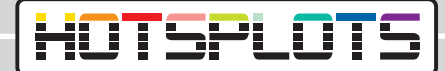

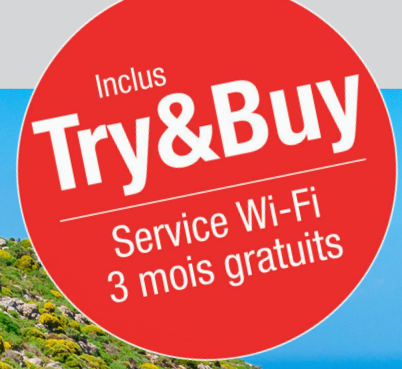

## Configuration d'un hotspot Wi-Fi Bosch Coach MediaRouter

hotsplots GmbH www.hotsplots.de

## HOTSPLOTS

## /!

## Avant de commencer la configuration, vérifiez les points suivants :

- Tous les câbles, comme par exemple raccordement électrique ou antenne LTE, doivent être branchés.
- La carte SIM doit être insérée dans l'un des deux ports désignés.
- Notez le numéro de série (« SN ») et le mot de passe du Wi-Fi (« WLAN network key ») ou assurez-vous que vous avez la carte d'information BOSCH à portée de main.
- Connectez-vous au Wi-Fi. Le SSID est par exemple : « Bosch Router 12345 » - normalement, les 5 derniers chiffres du numéro de série sont utilisés.

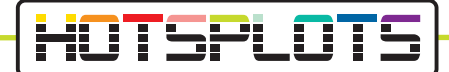

1. Une fois la connexion établie avec le BOSCH Coach MediaRouter, ouvrez un navigateur et accédez à l'URL « 192.168.1.1 » ou entrez l'adresse « http://bosch.router » dans la barre d'adresse de votre navigateur.

|       |                                                                                                    | <b>BOSCH</b><br>Invented for life |
|-------|----------------------------------------------------------------------------------------------------|-----------------------------------|
| Login |                                                                                                    |                                   |
|       | You need administrator privileges to enter user interface of router. To do this, please enter the system | n password.                       |
|       | Password                                                                                                 |                                   |
|       |                                                                                                    |                                   |
| Login | Cancel                                                                                                   |                                   |
|       |                                                                                                    |                                   |
|       |                                                                                                    | 🔀 English 🔺                       |

2. Connectez-vous ici avec vos données d'accès.

Le mot de passe par défaut est « admin ». Vous pouvez modifier ce mot de passe après votre première connexion.

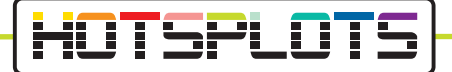

3. Sous « Overview », accédez aux paramètres de la carte SIM. Veuillez saisir le code PIN de la carte SIM dans le champ prévu à cet effet et sélectionner le fournisseur correspondant à votre carte de données.

|                                         |                                                            |                                                                             | $\Theta$                                                  | BOSCH<br>Invented for life |
|-----------------------------------------|------------------------------------------------------------|-----------------------------------------------------------------------------|-----------------------------------------------------------|----------------------------|
| 1 Cverview                              | 🗛 Position 🕒 Media Server 🗡 Settings - 🔶                   | Services 🗍 Help                                                             | _                                                         | _                          |
| SIM setup                               |                                                            | WLAN                                                                        |                                                           |                            |
| No PIN available - Not<br>PIN (primary) | connected   PIN                                            | Connection<br>Router IP<br>Network name(SSID)<br>Network mode<br>Encryption | 192.168.1.1<br>Bosch Router 012345<br>Mixed big/n<br>WPA2 |                            |
| Save changes                            |                                                            | Connected devices (1<br>M30-70                                              | 1)<br>192.168.1.61                                        |                            |
| SIM Selection                           |                                                            |                                                                             |                                                           |                            |
| Active SIM                              | Automatic -                                                |                                                                             |                                                           |                            |
| Internet                                |                                                            |                                                                             |                                                           |                            |
| Connection                              |                                                            |                                                                             |                                                           |                            |
| Internet IP<br>SIM profile<br>Roaming   | No network available<br>No selected profile<br>Deactivated |                                                                             |                                                           |                            |
| SIM cards<br>SIM Slot 1<br>SIM Slot 2   | Walling for PIN<br>No SIM card inserted                    |                                                                             |                                                           |                            |
| Public hotspot settings                 |                                                            |                                                                             |                                                           |                            |
|                                         |                                                            |                                                                             |                                                           |                            |

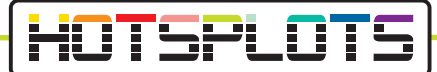

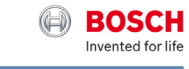

| SIM setup                                                                                                    | WLAN                                                                                                    |  |
|----------------------------------------------------------------------------------------------------|----------------------------------------------------------------------------------------------------|--|
| No selected profile<br>Vot connected<br>A profile was automatically identified for your SIM card.<br>Rese select a profile from the list below! | <br>Connection<br>Rever IP 192:168.1.1<br>Network name(SBD) Boxch Roder 012315<br>Network mode Market Sign<br>Exception 19762<br>Connected devices (1)<br>MB2-79 192:168.1.61 |  |
| Bild Mobil - BILD Mobilportal<br>APN: access.vodatone.de<br>Bild Mobil - Contract<br>APN: web.vodatone.de                                       |                                                                                                    |  |
| Bild Mobil - BILDmobil Speedstick (Surfpakete)<br>APN: event.vodalone.de<br>Vodafone<br>APN: web.vodalone.de                                    |                                                                                                    |  |
| Vodafone - WebSessions<br>APN: event.vodafone.de                                                                                                |                                                                                                    |  |
| 1&1 - Mobile Broadband<br>APN: web.vodafone.de                                                                                                  |                                                                                                    |  |
| 1&1 - Mobile Web<br>APN: mail.partner.de                                                                                                    |                                                                                                    |  |
| Vodafone DE - Vodafone DE<br>APN: web.vodafone.de                                                                                               |                                                                                                    |  |

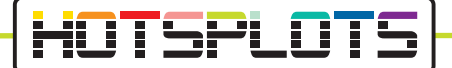

4. Maintenant, veuillez vérifier les informations dans le menu « Settings » > « Device information ». Les services HOTSPLOTS sont uniquement disponibles pour les versions de logiciel 1.1.466 ou ultérieures.

L'offre HOTSPLOTS Try&Buy, qui vous permet de profiter d'une période d'essai gratuite de 3 mois, est disponible à partir de la version 1.1.1162. Consultez le point 9 pour plus d'information.

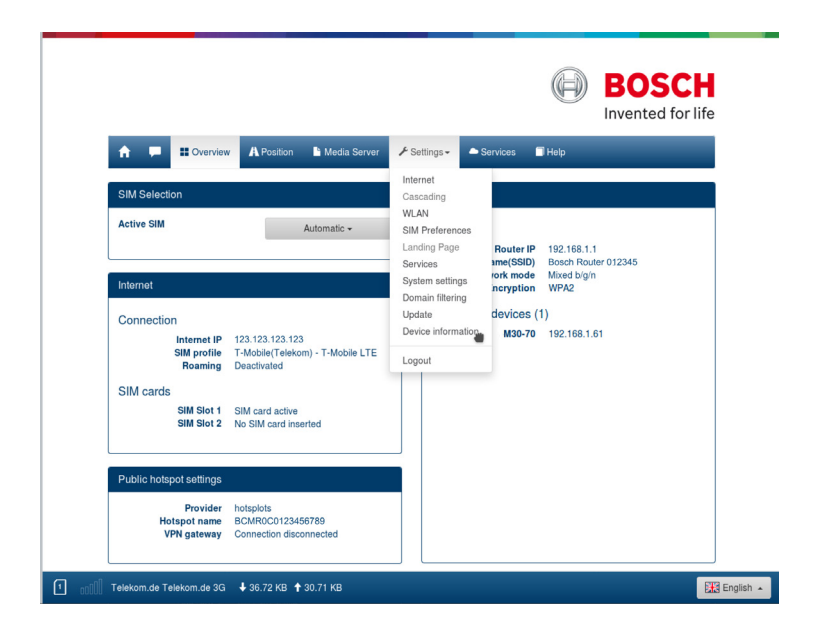

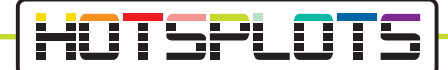

5. Nous décrivons au point 6 comment vous pouvez effectuer une mise à jour de la version du logiciel.

Si vous n'avez pas besoin de mise à jour, vous pouvez passer ce point et aller directement au point 8.

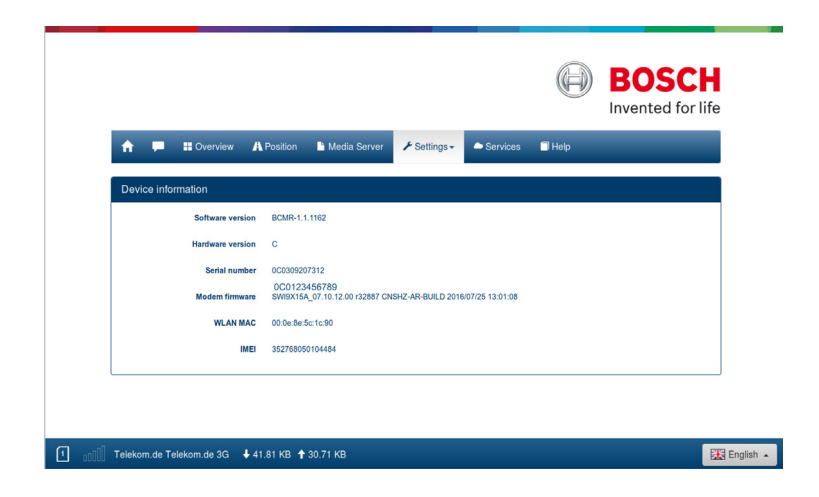

12. Suivez les instructions fournies sur le site pour démarrer immédiatement la période d'essai gratuit.

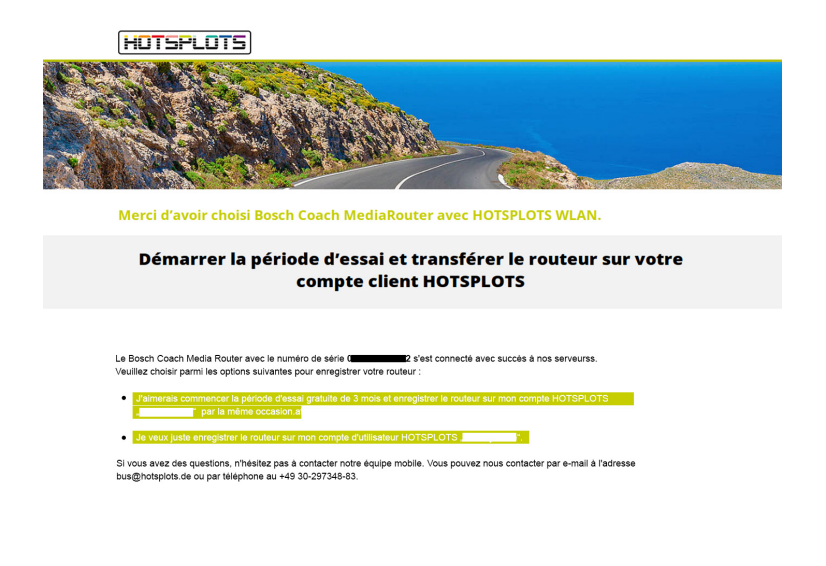

03/2020 version 3.2

HOTSPLOTS

hotsplots GmbH Rotherstr. 22 10245 Berlin Allemagne Distribution et service client Tél. : +49 (30) 29 77 348-83 Fax : +49 (30) 29 77 348-99 bus@hotsplots.de www.hotsplots.de